Åbn for et nyt Word dokument og gem det som Rottefængeren.docx.

| 👿   🚽 🍠 🕶 🛛   🖛 |                              |                                                                                                    | Rottefængeren.docx        | - Microsoft Wo     | rd                           |
|-----------------|------------------------------|----------------------------------------------------------------------------------------------------|---------------------------|--------------------|------------------------------|
| Filer Startside | Indsæt Sidelayout Referencer | Forsendelser Gennemse                                                                                                    | Vis                       |                    |                              |
| Klip            | Calibri (Brødt - 11 - A A A  | Aa $\rightarrow$ $\stackrel{\text{Aal}}{\Rightarrow}$ $\stackrel{\text{I}}{=}$ $\rightarrow$ $\stackrel{\text{I}}{\Rightarrow}$ $\stackrel{\text{I}}{=}$ $\rightarrow$ $\stackrel{\text{I}}{\Rightarrow}$ | 建 律 🚺 👖                   | AaBbCcDc           | AaBbCcDc AaBbC               |
| Sæt<br>ind ≠    | F K <u>U</u> ⊤abe x₂ x²      | ▓・▲・ (■ = = =                                                                                                    | \$≣-   🏖 - 🖽 -            | ¶ Normal ¶         | Ingen af Overskrift          |
| Udklipsholder 🕞 | Skrifttype                   | Fa Afsr                                                                                                    | nit 🕫                     |                    |                              |
| L               | 2 1                          | 1 • • • 2 • • • 3 • • • 4 • • • 5 •                                                                                                    | 1 • 6 • 1 • 7 • 1 • 8 • 1 | · 9 · I · 10 · I · | 11 ·   · 12 ·   · 13 ·   · 1 |
|                 |                              |                                                                                                    |                           |                    |                              |

Sagnet om rottefængeren fra Hameln skal laves som en lille folder med fire sider.

Skift til fanebladet Sidelayout og venstreklik på værktøjet Retning i dialogboksen Sideopsætning.

| 👿   🚽 🍠 ד 😈   🖛                                                                                                |          |                                                | Rottefængeren.docx - Microsoft Word             |
|----------------------------------------------------------------------------------------------------|----------|------------------------------------------------|-------------------------------------------------|
| Filer Startside                                                                                                | Indsæt   | Sidelayout Referencer Forsendelser             | r Gennemse Vis                                  |
| Temaer<br>Temaer<br>Temaer                                                                                     | Margener | Retning<br>Størrelse Kolonner<br>Sideopsætning | Vandmæerke Sidefarve Sidekanter<br>Sidebaggrund |
| Papirretning     Skift mellem stående og liggende layout     for siderne.     Pryk på F1 for at få mere hjælp. |          |                                                | ····4····5····6····7···8····9····10····11···12  |
| -                                                                                                    |          |                                                |                                                 |

Venstreklik på Liggende.

| W   🔛        | יסי פֿ  ≂                             |          |           |           |                      |                                                                                 |             | Rottefængeren.d                        | ocx - Microsoft V                              |
|--------------|---------------------------------------|----------|-----------|-----------|----------------------|---------------------------------------------------------------------------------|-------------|----------------------------------------|------------------------------------------------|
| Filer        | Startside                             | Indsæt   | Sidelayo  | out       | Reference            | r Forsendelser                                                                  | Gennemse    | Vis                                    |                                                |
| Aa<br>Temaer | Farver ¥ A Skrifttyper * G Effekter * | Margener | Retning S | Størrelse | Kolonner             | P Skift ▼<br>Skift ▼<br>Linjenumre ▼<br>B <sup>a</sup> <sup>-</sup> Orddeling ▼ | Vandmærke S | idefarve Sidekanter                    | Indrykning<br>≹≣ Venstre: 0 o<br>≣∄ Højre: 0 o |
| L            | Temaer                                |          |           | Stående   | ng<br>• <u>7 • 1</u> | 1 · 1 · 2 · 1 · 3                                                               | Side        | baggrund<br>1 · 6 · 1 · 7 · 1 · 8<br>' | · · · 9 · · · 10 · ·                           |
| E · · 2      |                                       |          |           | Liggeno   | ie                   |                                                                                 |             |                                        |                                                |

Margenerne ønskes gjort smallere. Venstreklik på værktøjet **Margener** i dialogboksen **Sideopsætning** på fanebladet **Sidelayout**. Venstreklik på indstillingen **Moderat**.

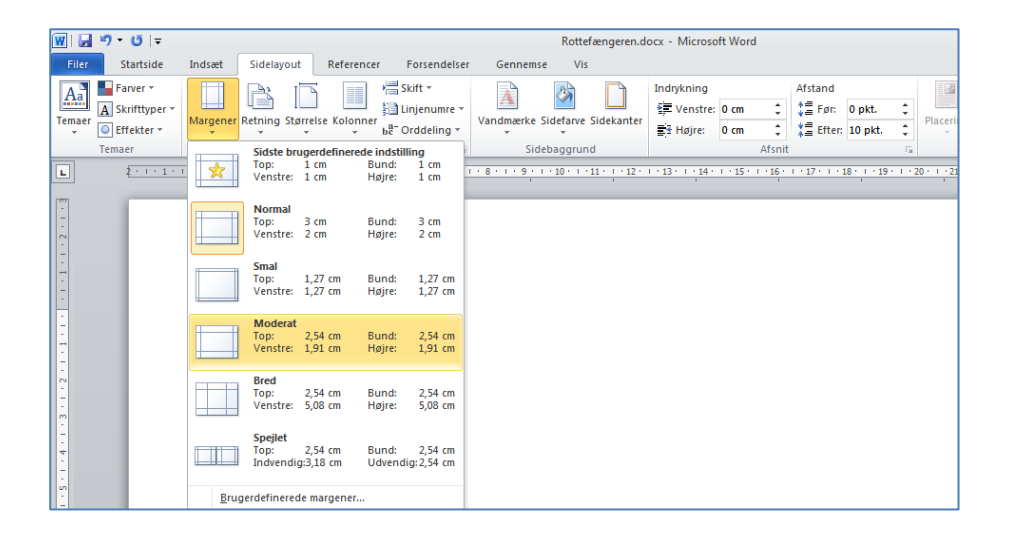

Arket skal deles i to kolonner. Venstreklik på værktøjet **Kolonner** i dialogboksen **Sideopsætning** på fanebladet **Sidelayout**. Venstreklik derefter på **Flere kolonner**.

| W   🔒        | י <b>י</b> ט   <del>-</del>                                               |           |                   |           |                                                                       |              | Rottefængeren.d                    | ocx - Microsoft W                                |
|--------------|---------------------------------------------------------------------------|-----------|-------------------|-----------|-----------------------------------------------------------------------|--------------|------------------------------------|--------------------------------------------------|
| Filer        | Startside                                                                 | Indsæt    | Sidelayout        | Reference | r Forsendelser                                                        | Gennemse     | Vis                                |                                                  |
| Aa<br>Temaer | Farver *           A         Skrifttyper *           O         Effekter * | Margener  | Retning Størrelse | Kolonner  | kar Skift ▼<br>Skift ▼<br>Linjenumre ▼<br>be <sup>-</sup> Orddeling ▼ | Vandmærke Si | defarve Sidekanter                 | Indrykning<br>≹≣ Venstre: 0 cm<br>≣∄ Højre: 0 cm |
| L            | Temaer                                                                    | · 2 · + 1 | Sideopsæ          |           | En                                                                    | Sidel        | baggrund<br>10 · · · 11 · · · 12 · | · · 13 · · · 14 · · · 15                         |
| 5            |                                                                           |           |                   |           | То                                                                    | _            |                                    |                                                  |
|              |                                                                           |           |                   |           | Tre                                                                   |              |                                    |                                                  |
| -            |                                                                           |           |                   |           | Venstre                                                               |              |                                    |                                                  |
|              |                                                                           |           |                   |           | Højre                                                                 |              |                                    |                                                  |
| . 2.         |                                                                           |           |                   | E Fle     | ere <u>k</u> olonner                                                  |              |                                    |                                                  |

Venstreklik på To kolonner og indstil Afstand til 4 cm. OK.

| Spalter                      |                          |          |                 | ? <b>x</b>      |
|------------------------------|--------------------------|----------|-----------------|-----------------|
| Forudinds                    | stillet                  |          |                 |                 |
| En                           | Т <u>о</u>               | Tre      | <u>V</u> enstre | Højre           |
| Antal spalt                  | er: 2 ≑                  |          | Adski           | lt af streg     |
| Bredde og                    | g afstand                |          | Eksemp          | el              |
| Spalte:                      | Bredde: A                | Afstand: |                 |                 |
| 1:<br>2:                     | 10,94 cm 🔹<br>10,94 cm 🗼 | 4 cm     |                 |                 |
| <mark>▼</mark> Sa <u>m</u> n | ne spaltebredde          |          | _               |                 |
| <u>A</u> nvend på            | : Hele dokumente         | et 💌     | Begy            | nd på ny spalte |
|                              |                          | [        | ОК              | Annuller        |

Skift til den højre kolonne ved at holde Ctrl + Shift nede og trykke på Enter

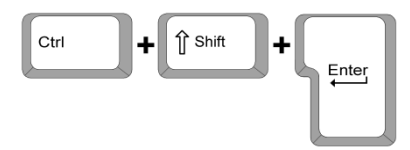

Venstreklik på fanebladet **Startside** og venstreklik på **Skrifttype** feltet, venstreklik derefter på den ønskede skrifttype, her er valgt **Copper Black**.

| W 🚽 🤊 - ೮ 🖣          |                           |                   | Rottefængeren.docx - Microsof        |
|----------------------|---------------------------|-------------------|--------------------------------------|
| Filer Startside I    | ndsæt Sidelayout Referenc | er Forsendelser   | Gennemse Vis                         |
| Klip                 | Calibri • 11 • A A        | Aa - 🐴 🗄 -        | · 這 - "፹-   律 律   ☆↓   ¶ 🛛 🗛 a BbCcl |
| Sæt                  | Temaskrifttyper           | A                 | ≣ 🗐 📕 🚛 🖉 🖉 - 🖽 - 👖 Norma            |
| ind - V Formatpensel | Cambria                   | (Overskrifter)    | Afsnit G                             |
|                      | Calibri                   | (Tekst)           | 7 + 1 + 6 + 1 + 5 + 1 + 1            |
|                      | Senest brugte skrifttyper |                   |                                      |
|                      | O Cooper Black            |                   |                                      |
| -                    | 0 Blackadder ITC          |                   |                                      |
| ÷                    | 0 Times New Roman         |                   |                                      |
| -                    | 🕖 Bruch Seript M7         |                   |                                      |
|                      | 0 Arial                   |                   |                                      |
| -                    | 0 Britannic Bold          |                   |                                      |
| -                    | 0 Tahoma                  |                   |                                      |
| N                    | 0 Calibri                 |                   |                                      |
| -                    | O Berlin Sans FB Demi     |                   |                                      |
|                      | <b>0</b> CASTELLAR        |                   |                                      |
| 4                    | Alle skrifttyper          |                   |                                      |
| -                    | ™ ABSALOM                 | <i>ಯಾಲ್ ಮತ್ತು</i> |                                      |
| in .                 | O Agency FB               |                   |                                      |
| -                    | 0 Aharoni                 | אבגד הוז          |                                      |
| -                    | 🚇 Albertville             |                   |                                      |
|                      | Albertville Extrabold     |                   |                                      |
| -                    | <b>O</b> ALGERIAN         |                   |                                      |
|                      | <b>ት 106</b>              |                   |                                      |
|                      | 0 Andalus                 | أيبدعور           |                                      |
| -                    | 🕖 Angsana New             | สวัสดี            |                                      |
| 9                    | O AngsanaUPC              | สวัสดี            |                                      |
| 1                    | 🚇 Antique Oakland         |                   |                                      |
| -                    | 0 Aparajita               | देवनागरी          |                                      |
| 12                   | O Arabic Typesetting      | 🐷 أيجد هوز        |                                      |
| -                    |                           | ••                |                                      |

Venstreklik på **Skriftstørrelse** feltet, venstreklik derefter på den ønskede skriftstørrelse, her er valgt størrelse **22**.

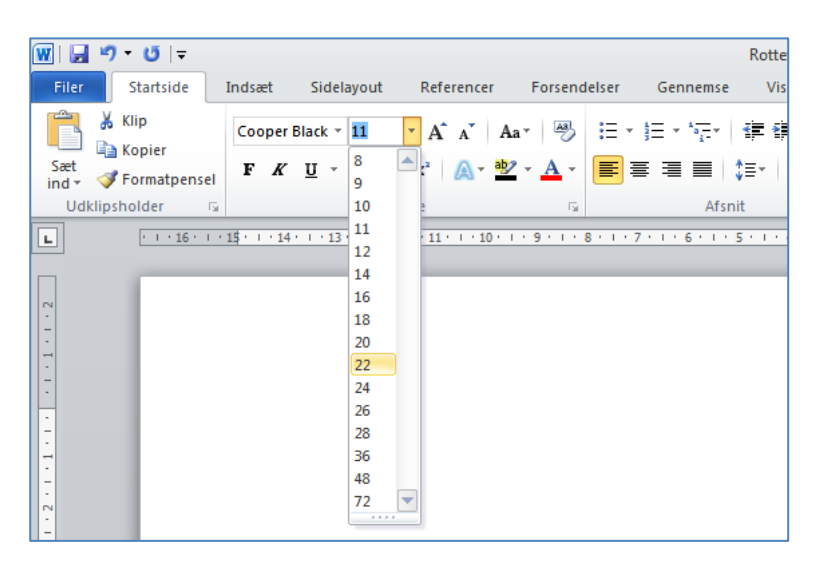

| Skriv <b>Rotte</b> t | fængeren fra Hameln og centrer teksten vha.                                                                                        |                                                 |
|----------------------|----------------------------------------------------------------------------------------------------|-------------------------------------------------|
| 👿 🛃 🍤 • 😈 📼          | Rottefængeren.docx - Microsoft Word                                                                                                | - # X                                           |
| Filer Startside      | Indsæt Sidelayout Referencer Forsendelser Gennemse Vis                                                                             | ۵ (3                                            |
| Sæt<br>Udklipsholder | Cooper Black ~ 22       A* A*   Aa*   受       □ □ □ □ □ □ □ □ □ □ □ □ □ □ □ □ □ □ □                                                | Ab Søg •<br>ab Erstat<br>Marker •<br>Redigering |
| L · · · 16 · · ·     | 15×1+1+1+1+2+1+2+1+1+1+1+1+1+9+1+8+1+9+1+10+1+↓+1+1+1+1+2+1+3+1+4+1+5+1+6+1+7+1+8+1+9+1+10+1+↓+1+12+1+1+1+1+1+1+1+1+1+1+1+1+1+1+1+ |                                                 |
| 7                    | Rottefængeren fra Hameln                                                                                                    |                                                 |

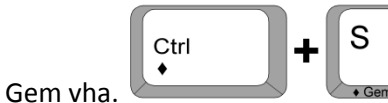

Åbn for Internettet og Google <u>www.google.dk</u> og venstreklik på Billeder.

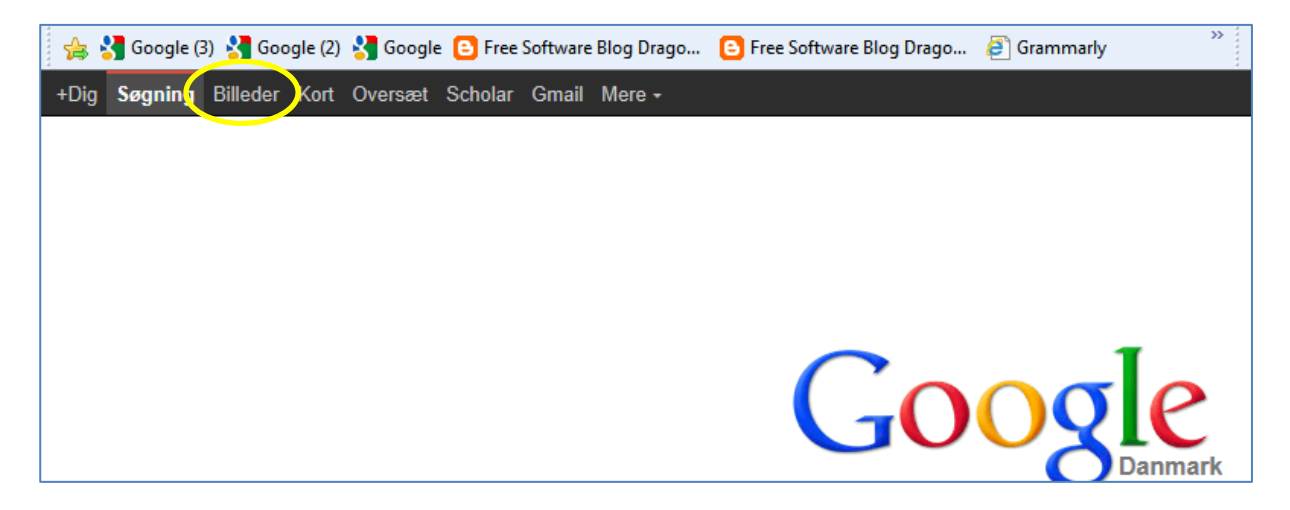

Skriv Rottefængeren fra Hameln i søgefeltet og venstreklik på luppen.

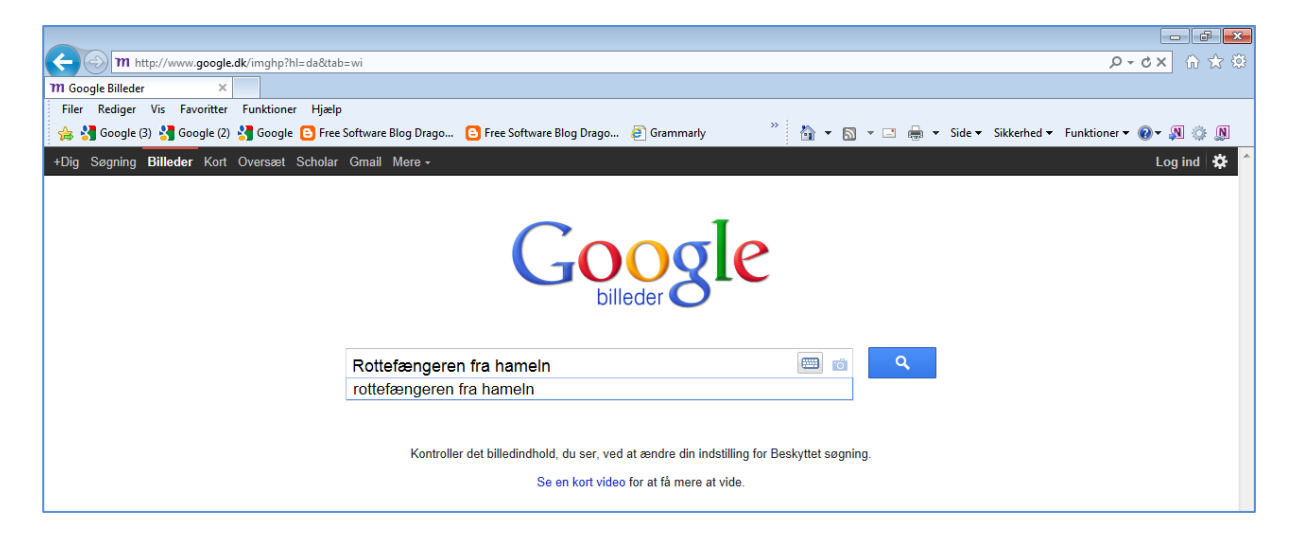

Venstreklik på det billede, som skal danne forside på folderen.

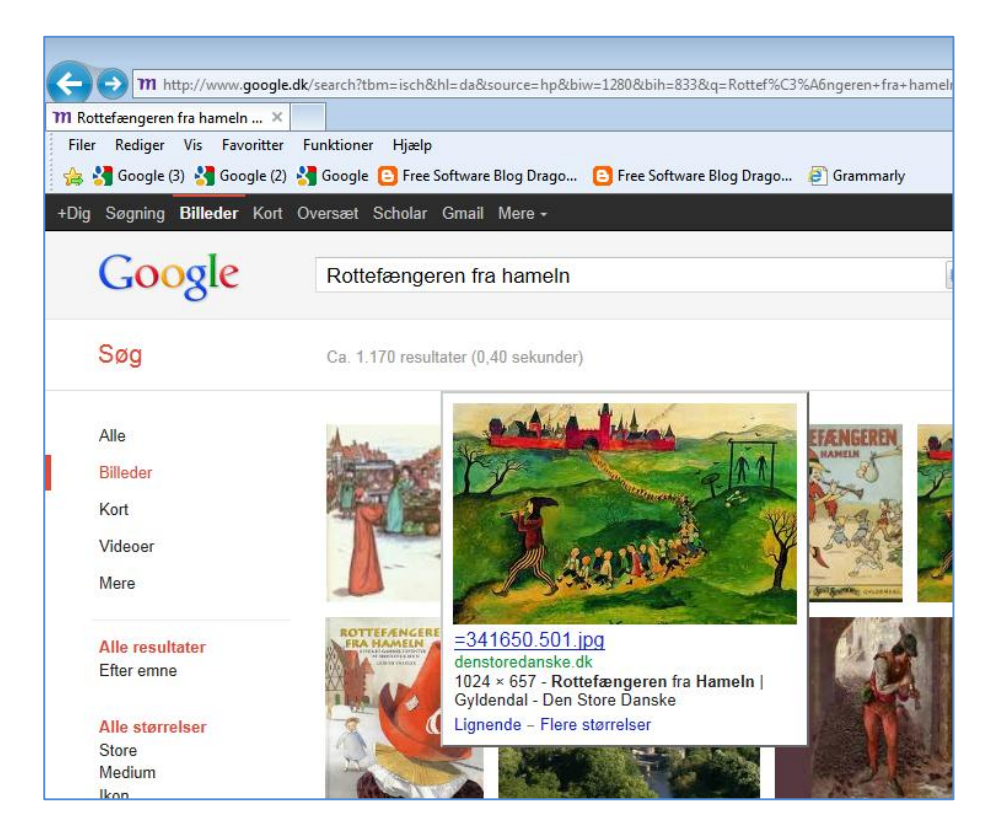

Venstreklik derefter på Vis fuld størrelse.

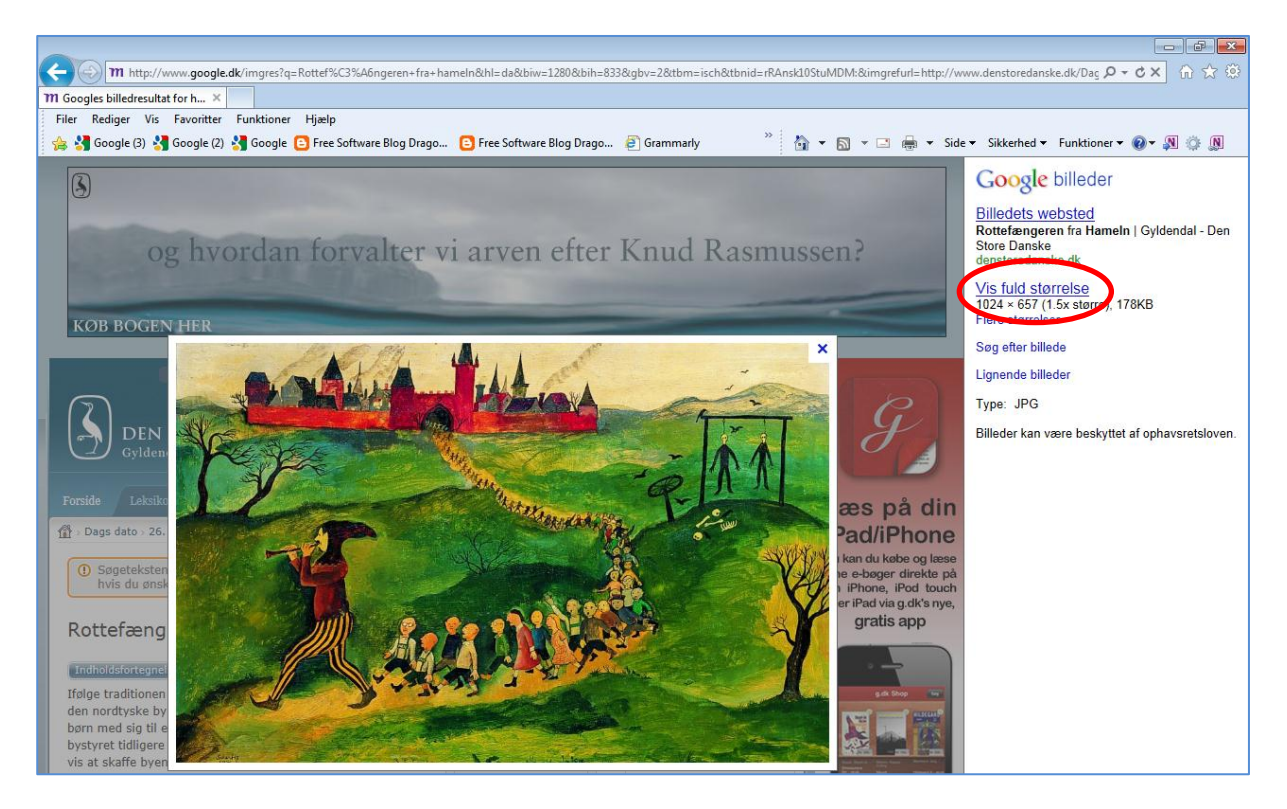

Højreklik ovenpå billedet og venstreklik på menupunktet Kopier.

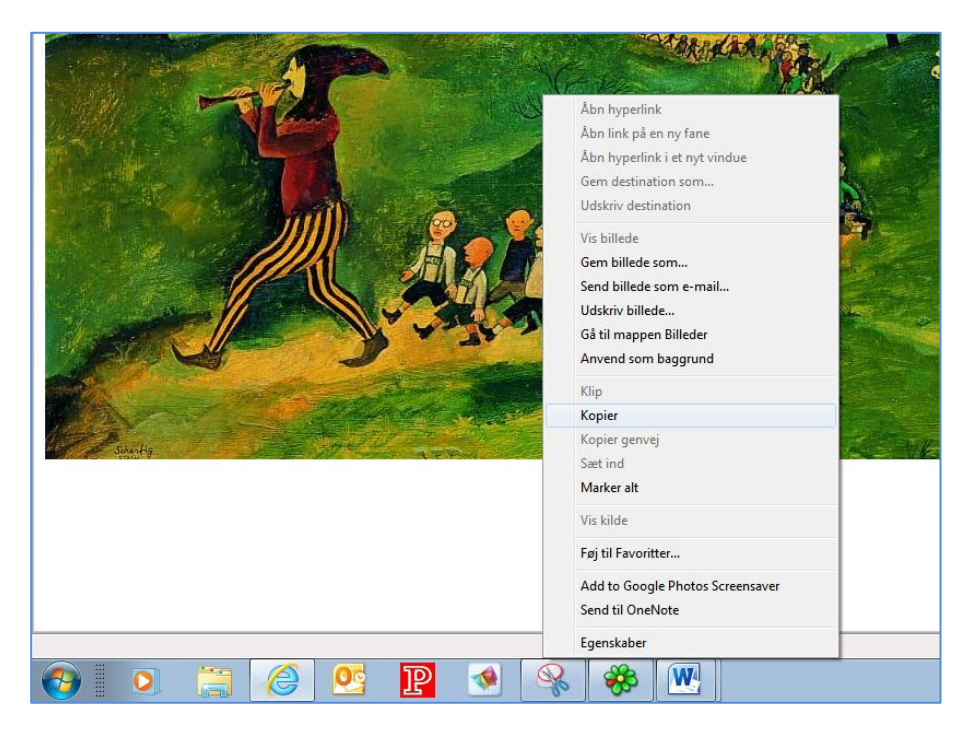

Vend tilbage til Word dokumentet ved at venstreklikke på Word ikonen og dokumentnavnet i proceslinjen.

|                                                                                       |                                                                                                    | Rottefængeren.docx - Microsoft Word       Rottefængeren.docx - Microsoft Word                                                                                                    |    |
|---------------------------------------------------------------------------------------|----------------------------------------------------------------------------------------------------|----------------------------------------------------------------------------------------------------|----|
| Sa                                                                                    | Sæt billedet ind vha.                                                                                                    |                                                                                                    |    |
|                                                                                       | Will July ** ▼ 10 1 ▼     Rot       Eller     Staticide     Indicat       Staticide     Indicat     Sidelawout                                                                                                    | tefængeren.docx - Microsoft Word 📼 🖨                                                                                                    | 23 |
| Si                                                                                    | Wilp       Cooper Black * 22       A* A*       A       A< | aBbCcDc AaBbCcDc AaBbCc AaBbCc AaBbcc AaBbc | g  |
| L                                                                                     | • 1 • 15 • 1 • 1\$         • 1 • 13 • 1 • 12 • 1 • 11 • 1 • 10 • 1 • 9 • 1 • 8 • 1 • 7 • 1 • 6 • 1 • 5 • 1                                                                                                    | ·↓Γ [[] + 1 + 1 + 2 + 1 + 3 + 1 + 4 + 1 + 5 + 1 + 6 + 1 + 7 + 1 + 8 + 1 + 9 + 1 + 10 + 1 + ½ + 1 + 12 + 1 + ]                                                                                                    |    |
| 1 - 8 - 1 - 7 - 1 - 6 - 1 - 5 - 1 - 4 - 1 - 3 - 1 - 2 - 1 - 1 - 1 - 1 - 1 - 1 - 1 - 2 | N         N         N <td< td=""><td>Rottefængeren fra Hameln</td><td></td></td<>                                                                                                    | Rottefængeren fra Hameln                                                                                                    |    |

Г

Billedet er placeret relativt i kolonnen, dvs. at det står på linjen under overskriften. Marker billedet med et venstreklik, så der kommer håndtag i hjørner og kanter. Kontroller, at fanebladet Billedværktøjer er aktivt (rødt faneblad øverst på skærmen og underfanebladet Formater).

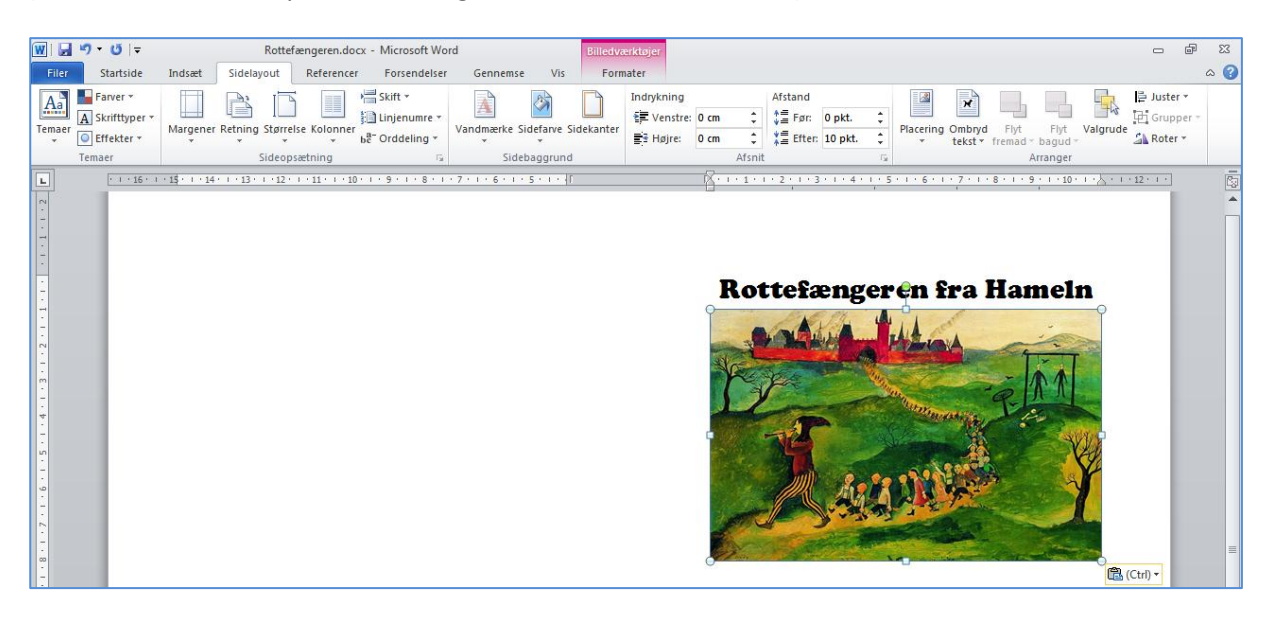

Venstreklik derefter på værktøjet Ombryd tekst og venstreklik på menupunktet Foran tekst.

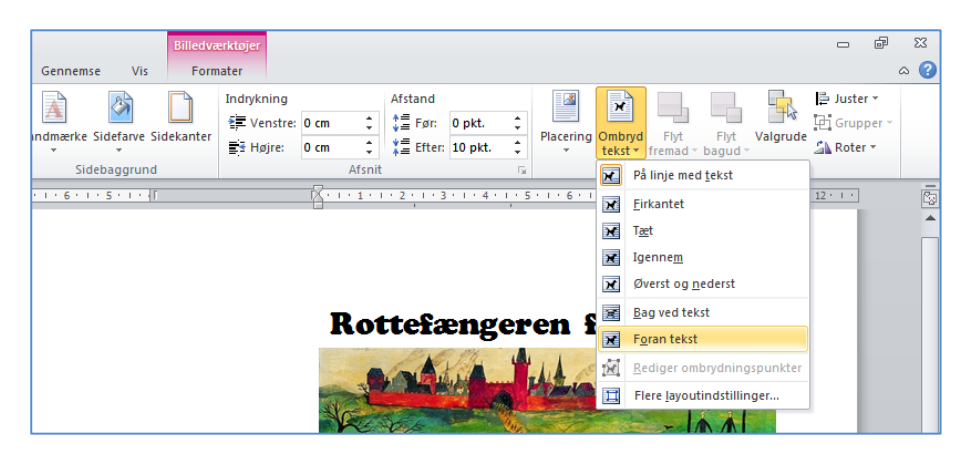

Billedet kan flyttes vha. venstre museknap og navigationspilene på tastaturet. Placer billedet midt i den højre kolonne.

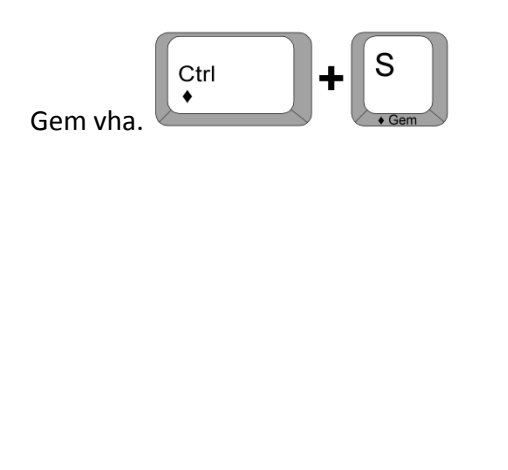

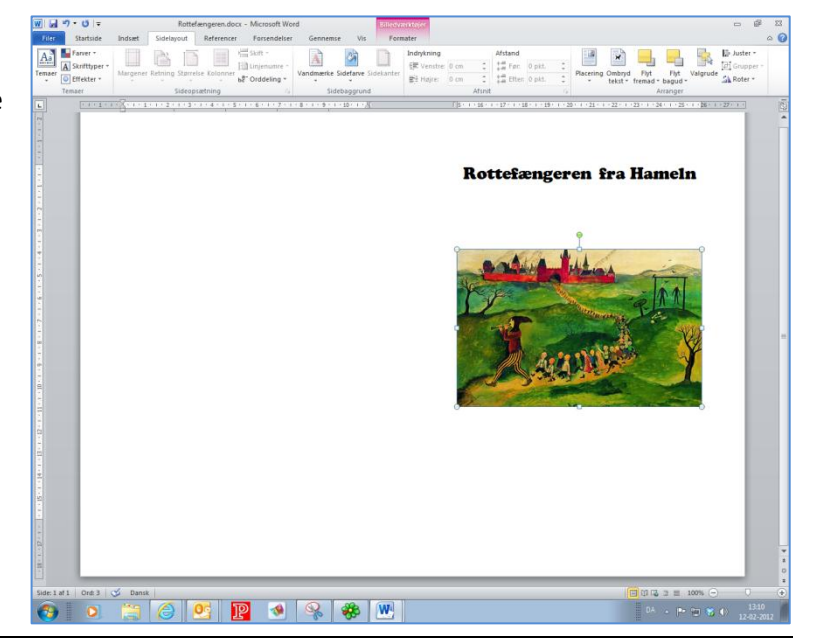

Venstreklik under billedet og indsæt en ny side vha.

Markøren står centreret i venstre kolonne.

Vend tilbage til Google søgeresultatet ved at venstreklikke på **Internet ikonen** og navnet på resultatsiden på proceslinjen.

| + 14 + 1 |           | http://www.d<br>=341650.501.jj | enstoredans<br>og - Windov | ske.dk/@ap<br>ws Internet | oi/deki/files/5<br>Explorer | 57968/       |           |      |                     |
|----------|-----------|--------------------------------|----------------------------|---------------------------|-----------------------------|--------------|-----------|------|---------------------|
|          | ) http:// | storedanske.d                  | k/@api/del                 | ci/files/5790             | 58/=341650.5                | 01.jpg - Win | dows Inte | utom | atisk gendannelse R |
| 6        | 9         |                                | Ø                          | <b>0</b>                  | P                           | 1            |           | *    |                     |

Venstreklik på Tilbage pilen i øverste, venstre side af skærmen, indtil der returneres til Googles liste over resultater af søgningen.

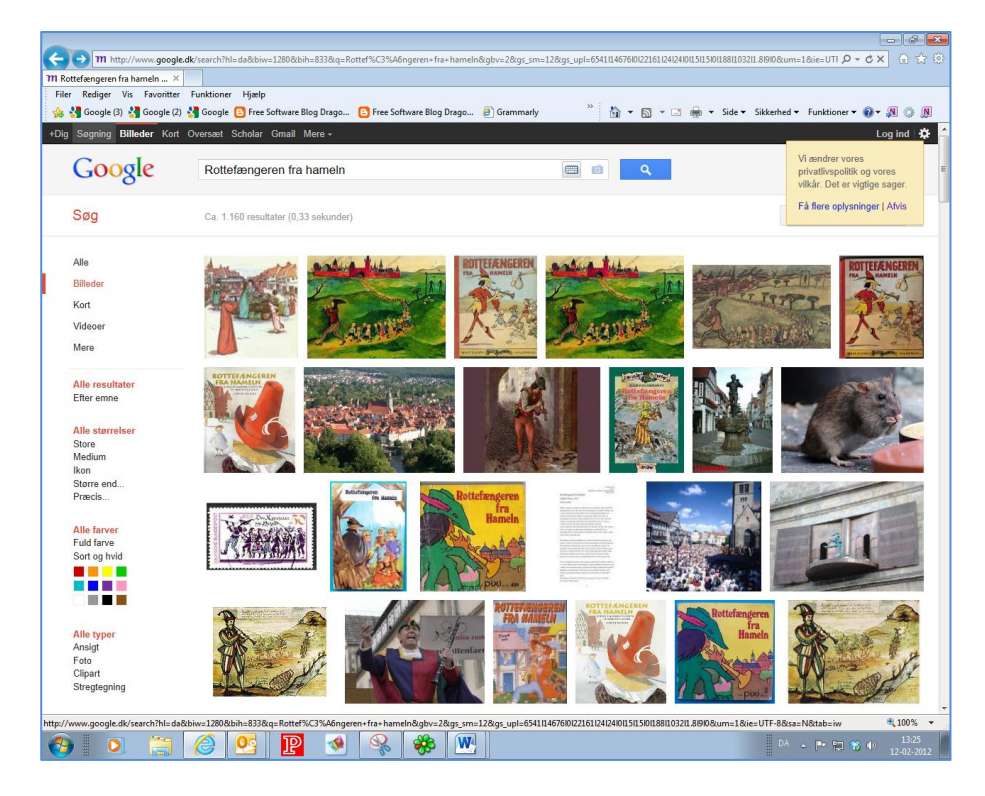

Venstreklik på punktet **Søgning**, for at skifte fra billedvisning til webvisning.

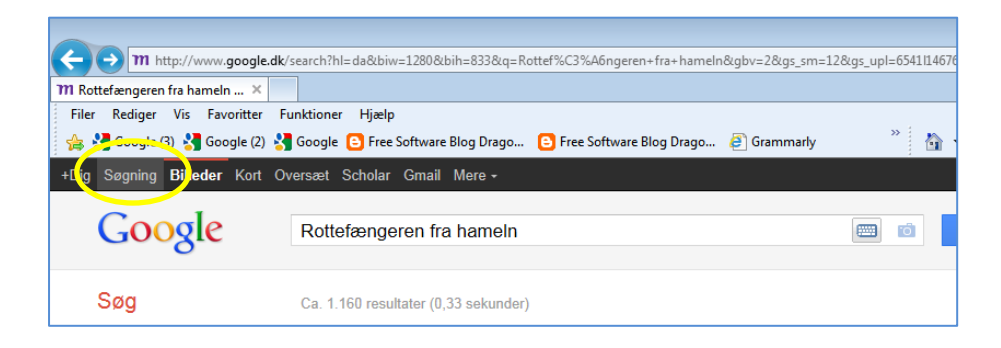

Venstreklik derefter på hyperlinket til **Wikipedia**, hvor historien om Rottefængeren fra Hameln er genfortalt.

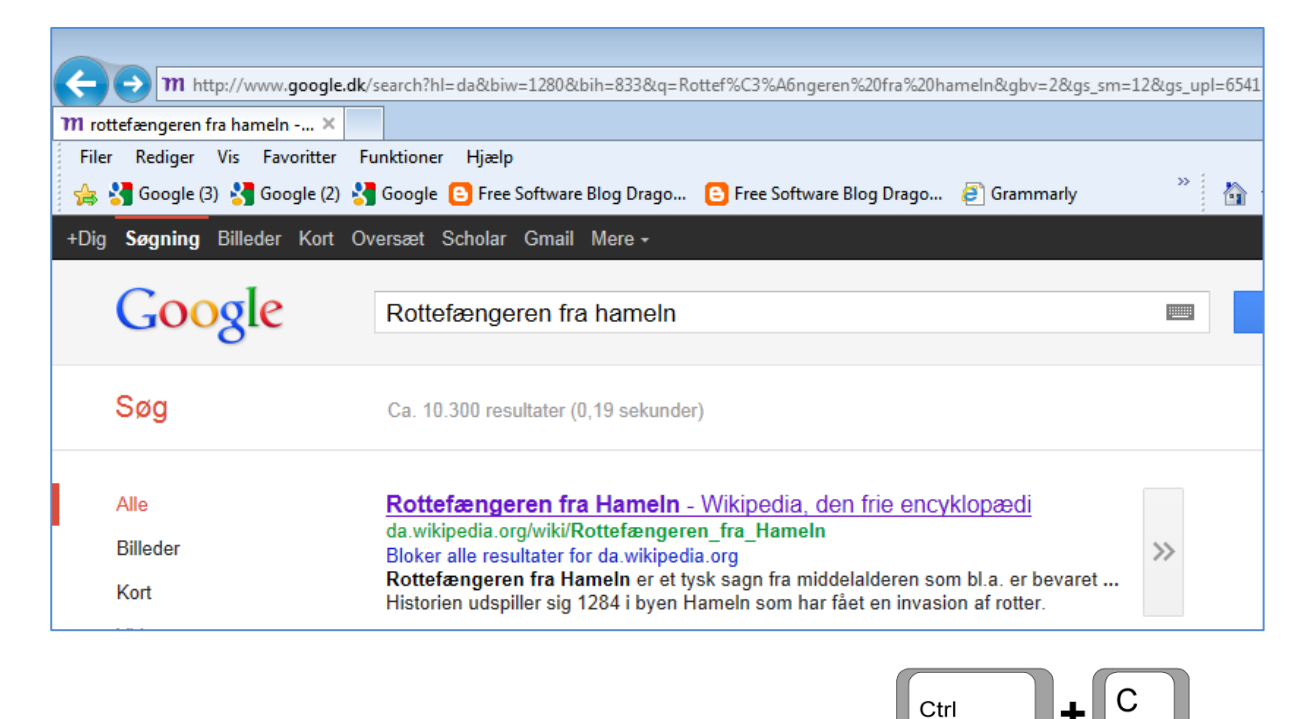

Marker afsnittet Handling vha. venstre museknap. Kopier teksten vha.

|                           |                                                                                                    |         |            |              |                                 | × |  |  |
|---------------------------|----------------------------------------------------------------------------------------------------|---------|------------|--------------|---------------------------------|---|--|--|
| (-) W http://da.wi        | 🗲 🛞 🗰 http://da.wikipedia.org/wiki/Rottef%C3%A6ngeren_fra_Hameln - 🖉 🗘 🛣 🔅                                                         |         |            |              |                                 |   |  |  |
| W Rottefængeren fra Hamel | n ×                                                                                                    |         |            |              |                                 |   |  |  |
| Filer Rediger Vis Fav     | oritter Funktioner Hjælp                                                                                                    |         |            |              |                                 |   |  |  |
| 👍 🚼 Google (3) 🔧 Goo      | igle (2) 🚼 Google 🕒 Free Software Blog Drago 🕒 Free Software Blog Drago 🙆 Grammarly 🥂 🦓 🔻 🗟                                        | - 0     | - 🖶 י      | Side 🔻 Sik   | kerhed 🔻 Funktioner 🕶 🔞 🖛 🔉 🌼 🔊 |   |  |  |
| 11                        |                                                                                                    |         |            |              | 🌡 Opret en konto eller log på   | ^ |  |  |
| 4 J                       |                                                                                                    |         |            |              |                                 |   |  |  |
|                           | Artikel Diskussion                                                                                                    | Vis     | Redigér    | Se historik  | Søg Q                           |   |  |  |
| * *** 7                   |                                                                                                    |         |            |              |                                 |   |  |  |
| WannerA                   | Rottefængeren fra Hameln                                                                                                    |         |            |              |                                 |   |  |  |
| Den frie encyklopædi      | Fra Wikipedia, den frie encyklopædi                                                                                                |         |            |              |                                 |   |  |  |
|                           | Rottefængeren fra Hameln er et tysk sagn fra middelalderen som bl.a. er bevaret i brødrene Grimms tolkning fra 1816.               |         |            |              |                                 |   |  |  |
| Forside                   | 5 7 5 5                                                                                                    |         |            |              | Antoniation of the Content      |   |  |  |
| Kategorier                | Handling                                                                                                    |         |            | [redigér]    |                                 |   |  |  |
| Fremhævet indhold         | Historian udsniller sin 1284 i hvan Hameln som har fået en invasion af rotter. En mand som nåstår at han er rottefænger            | tilbyde | ar bofolkn | ingen sin    | Contraction of the second       |   |  |  |
| Aktuelle begivenheder     | nesoner despiler ag root open namer som man rade er massin andere, Er mans som passin at har er fotelsanger upper belokkninger som |         |            |              |                                 |   |  |  |
|                           | Flere dage senere, vender han igen tilbage. Mens byens borgere er i kirken spiller han igen på sin fløjte og lokker byens          | børn i  | nd i en gr | otte udenfor | - Vara V                        |   |  |  |
| ✓ Deltagelse              | byen, hvor de forsvinder.                                                                                                    |         |            |              | A. A. M. C. S. C.               |   |  |  |
| Skribentforside           | Listorio                                                                                                    |         |            | [rodigór]    |                                 | Ξ |  |  |
| Projekter                 |                                                                                                    |         |            | [rediger]    | Det ældste kendte maleri af 🖉   |   |  |  |
| Seneste ændringer         | Historien er kendt siden 1300-tallet. Rotterne blev imidlertid ikke nævnt i historien før slutningen af 1500-tallet.               |         |            |              | Rottetængeren                   |   |  |  |

٠

Vend tilbage til Word dokumentet ved at venstreklikke på Word ikonen og dokumentnavnet i proceslinjen.

|           |       | Rottefængeren.docx - Microsoft Wor | d 🗵 |
|-----------|-------|------------------------------------|-----|
| <b>()</b> | P 🔌 🕵 | <b>*</b>                           |     |

Г

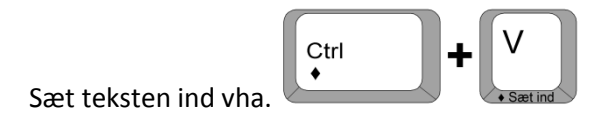

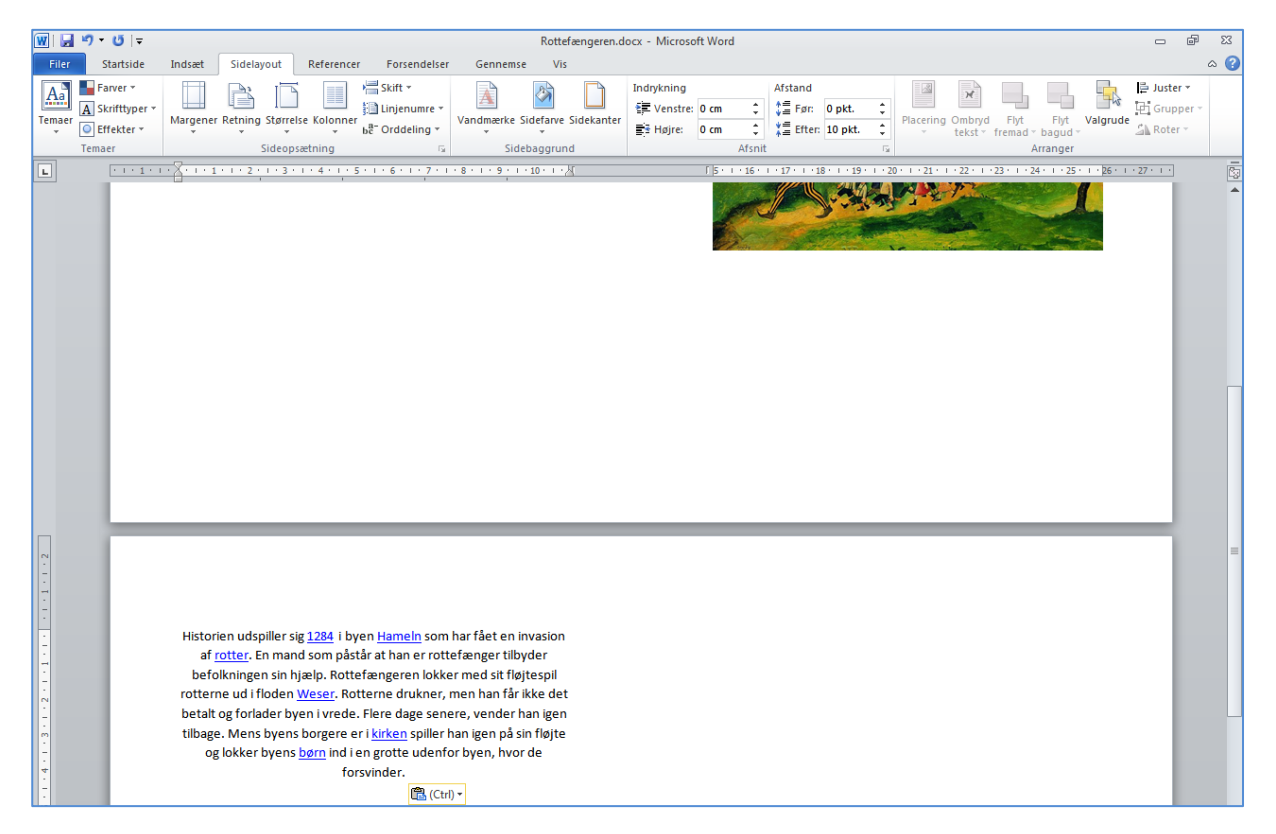

Nogle af ordene er blå og understregede, fordi de indeholder hyperlinks til flere informationer i Wikipediaen. Hyperlinkene ønskes fjernet.

Højreklik midt i årstallet **1284**, hvor det første hyperlink findes. Venstreklik på menupunktet **Fjern link**.

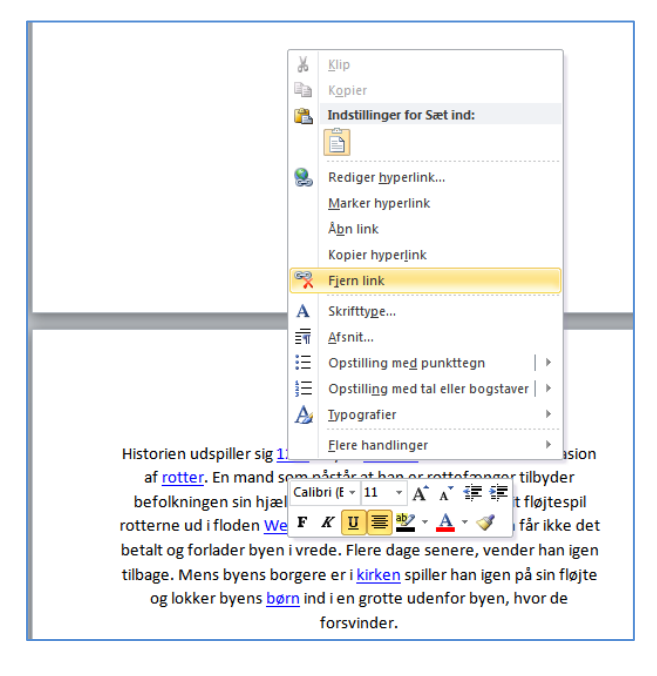

Hyperlinket er dermed fjernet.

Højreklik midt i ordet **Hameln** og venstreklik på **Fjern** link.

Gentag proceduren for alle de øvrige hyperlinks i teksten.

Når alle hyperlinks er fjernet, er hele teksten formateret ensartet.

| 1.    |                                                                        |
|-------|------------------------------------------------------------------------|
|       |                                                                        |
| •     | Historien udspiller sig 1284 i byen Hameln som har fået en invasion    |
|       |                                                                        |
| Ŀ     | af rotter. En mand som påstår at han er rottefænger tilbyder           |
| 1.    | hefolkningen sin hiæln. Bottefængeren lokker med sit fløitespil        |
| I - I | berokningen sin njælp. Notterængeren lokker med sit højtespi           |
| 1.5   | rotterne ud i floden Weser, Botterne drukner, men han får ikke det     |
| N     | Totterne uu modern weser. Notterne urukner, mer han fan ikke det       |
| 1.1   | betalt og forlader byen i vrede. Elere dage senere, vender han igen    |
|       | betalt og fonader byen viede. Here dage senere, vender hangen          |
|       | tilbaga. Mans hvans hargara ar i kirkan spillar han igan nå sin fløita |
| 10    | tilbage. Mens byens borgere er tkirken spiller han igen på sin højte   |
|       | og lokker byens hørn ind i en grotte udenfor byen, hvor de             |
|       | og lokker byens børn nå ren grotte udenfor byen, nvor de               |
| 4     | forsvindor                                                             |
|       | Torsvinder.                                                            |
| -     |                                                                        |
|       |                                                                        |

Marker teksten vha. venstre museknap og venstrejuster den vha.

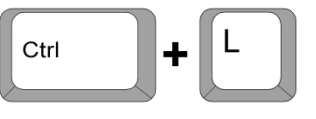

Teksten er stadig markeret. Venstreklik på fanebladet **Startside** og værktøjet skriftstørrelse i dialogboksen **Skrifttype**. Venstreklik på skriftstørrelsen **14**.

| W   🖌    | l¶•0!≂             | Rottefængeren.docx - Microsoft Word                                                                                  |              |
|----------|--------------------|----------------------------------------------------------------------------------------------------|--------------|
| Filer    | Startside          | Indsæt Sidelayout Referencer Forsendelser Gennemse Vis                                                               |              |
|          | 🔏 Klip<br>🖹 Kopier | Calibri (Brødt * 14 * A* A* A* 例 注 注 注 * 注 * 注 * 注 * 注 * 注 * 注 * 注 *                                                 | cc A         |
| ind *    | 💞 Formatpensel     | I F K U * abe X, X*   M * 2 * A *   ■ = = = ↓ = *   2 * H * INormal Tingen af Overskrift 1 Overskrift 1 Overskrift 1 | ift 2        |
| Ud       | klipsholder 🕞      | ته Skrifttype ته Afsnit ته Typograf                                                                                  | fier         |
| L        | 11111              | · · · · · · · · · · · · · · · · · · ·                                                                                | ) · · · 21 · |
| - 2      |                    |                                                                                                    |              |
| -        |                    |                                                                                                    |              |
| -        |                    |                                                                                                    |              |
| •        |                    | Historien udspiller sig 1284 i byen Hameln som har                                                                   |              |
| -        |                    | fået en invasion af rotter. En mand som påstår at han                                                                |              |
| -        |                    | er rottefænger tilbyder befolkningen sin hjæln                                                                       |              |
| 2        |                    | Rottofongoron lokkor mod sit flaitosnil rottorno ud i                                                                |              |
| -        |                    | floden Weser. Betterne drukner, men han får ikke det                                                                 |              |
| -        |                    | hotelt og forleder hven i visede. Elere dege senere                                                                  |              |
| 4        |                    | betalt og forlader byen i vrede. Flere dage senere,                                                                  |              |
|          |                    | vender han igen tilbage. Mens byens borgere er i                                                                     |              |
| -        |                    | kirken spiller han igen på sin fløjte og lokker byens                                                                |              |
| م        |                    | børn ind i en grotte udenfor byen, hvor de forsvinder.                                                               |              |
| -        |                    |                                                                                                    |              |
| <u>.</u> |                    |                                                                                                    |              |

Venstreklik nedenfor teksten for at slippe markeringen.

| W 🚽 🤊 - 🥴 -                                                        | Rottefængeren.docx - Microsoft Word                                                                                                    | - # '                                            | 23 |
|--------------------------------------------------------------------|----------------------------------------------------------------------------------------------------|--------------------------------------------------|----|
| Filer Startside                                                    | Indsæt Sidelayout Referencer Forsendelser Gennemse Vis                                                                                                    | ~                                                | 0  |
| Klip<br>≧ Kopier<br>Sæt<br>ind - ✓ Formatpensel<br>Udklipsholder 5 | Calibri (Breath * ] 4 · · A* A* ] 一 · · A* · · · A* · · · · · · · · · · · ·                                                                                                    | ₩ Søg ▼<br>ab Erstat<br>& Marker ▼<br>Redigering |    |
|                                                                    | Historien udspiller sig 1284 i byen Hameln som har<br>fået en invasion af rotter. En mand som påstår at han<br>er rottefænger tilbyder befolkningen sin hjælp.<br>Rottefængeren lokker med sit fløjtespil rotterne ud i<br>floden Weser. Rotterne drukner, men han får ikke det<br>betalt og forlader byen i vrede. Flere dage senere,<br>vender han igen tilbage. Mens byens borgere er i<br>kirken spiller han igen på sin fløjte og lokker byens<br>børn ind i en grotte udenfor byen, hvor de forsvinder. |                                                  |    |

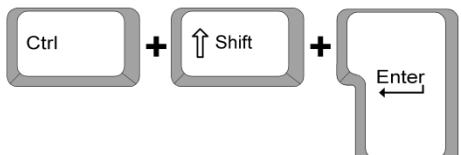

Skift til den højre spalte vha.

Skriv nedenstående tekst. Når 1. skrives, aktiverer Word selv opstillingen med punkttegn. For at slippe af med punkttegnene igen, venstreklikkes på værktøjet **Opstilling med punkttegn**, som findes på fanebladet **Startside** i dialogboksen **Afsnit**.

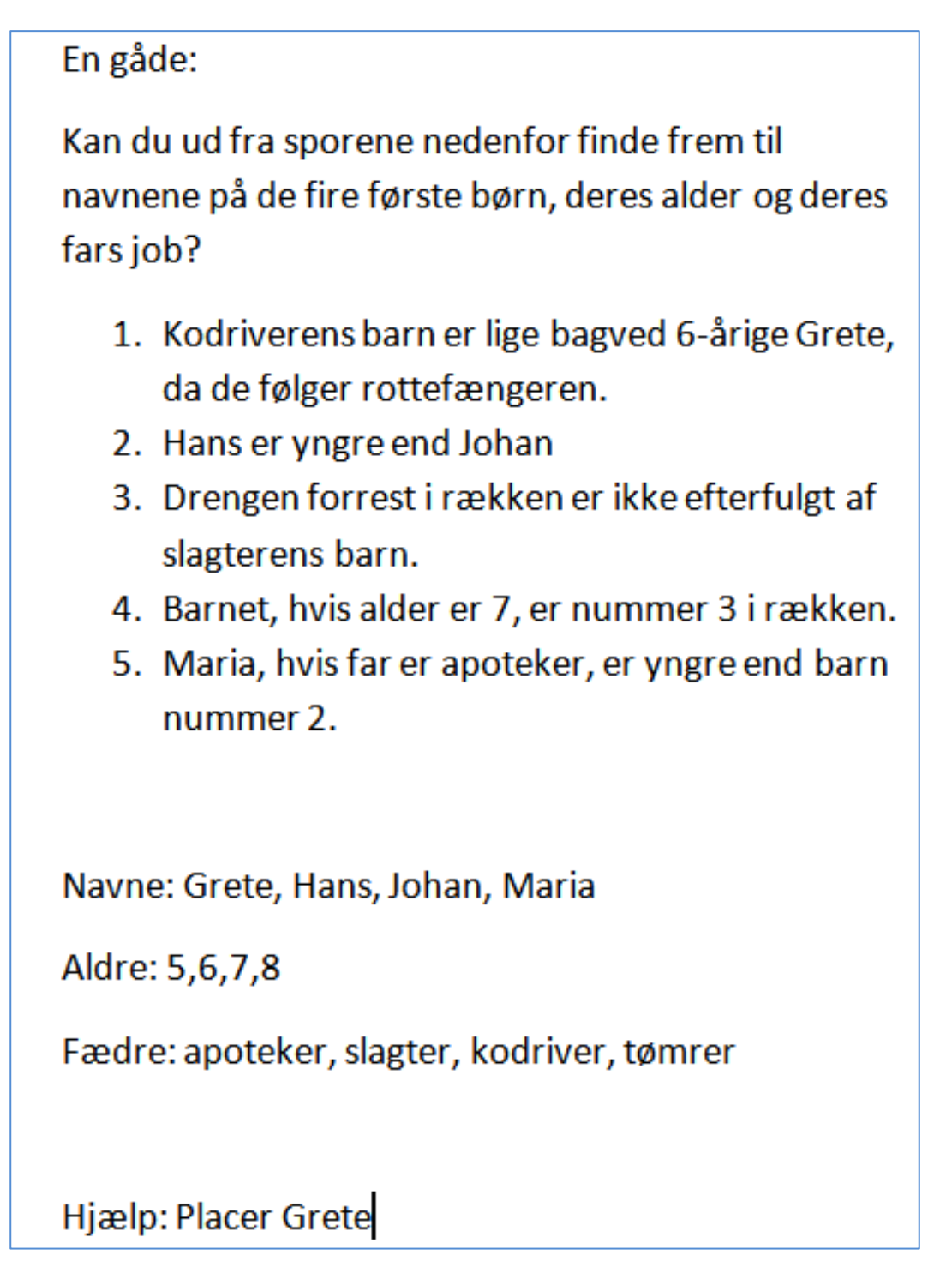

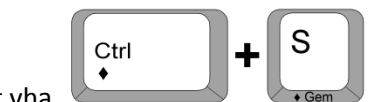

Gem dokumentet vha.

Åbn for Internettet på proceslinjen. Venstreklik i adresselinjen og skriv <u>www.jenniem.dk</u> og venstreklik på punktet **Rottefængeren fra Hameln**.

| $\langle - \odot \rangle$ | http://www.jenniem.dk/                  | م                                                                                                    |  |  |  |  |  |  |  |
|---------------------------|-----------------------------------------|----------------------------------------------------------------------------------------------------|--|--|--|--|--|--|--|
| Oomain www                | jenniem.dk h ×                          |                                                                                                    |  |  |  |  |  |  |  |
| Filer Rediger             | Vis Favoritter Funktioner Hj            | ælp                                                                                                    |  |  |  |  |  |  |  |
| 👍 🚼 Google                | (3) 🚼 Google (2) 🚼 Google 🕒 F           | ree Software Blog Drago 🟮 Free Software Blog Drago 🧉 Grammarly 🥂 🦄 🔻 📓 🔻 🖾 👻 Side 🔻 Sikkerhed 👻 Funktion |  |  |  |  |  |  |  |
| C 1 0 11                  |                                         |                                                                                                    |  |  |  |  |  |  |  |
| Det er d. 12-0            | ag !<br>2-2012 og klokken er 16:27:00   |                                                                                                    |  |  |  |  |  |  |  |
|                           | 5                                       |                                                                                                    |  |  |  |  |  |  |  |
|                           |                                         | Jennies hiemmeside!                                                                                      |  |  |  |  |  |  |  |
|                           |                                         |                                                                                                    |  |  |  |  |  |  |  |
|                           |                                         |                                                                                                    |  |  |  |  |  |  |  |
|                           | <b></b>                                 |                                                                                                    |  |  |  |  |  |  |  |
|                           | Arbejdstekster og<br>opgavebeskrivelser | Fremtiden er her og nu >                                                                                 |  |  |  |  |  |  |  |
|                           |                                         | Skitse af netvørk>                                                                                       |  |  |  |  |  |  |  |
|                           |                                         | Et par sider med gode scripts >                                                                          |  |  |  |  |  |  |  |
|                           |                                         | Et par eksempler p� anvendte scripts >                                                                   |  |  |  |  |  |  |  |
|                           |                                         | Et par sider til oprettelse af gratis hjemmesider >                                                      |  |  |  |  |  |  |  |
|                           |                                         |                                                                                                    |  |  |  |  |  |  |  |
|                           |                                         | Cliparts og filer til PowerPoint introduktions opgaver>                                                  |  |  |  |  |  |  |  |
|                           |                                         | Vivaldi - højreklik og venstreklik derefter pø Gem destinationen som <u>De fire ørstider</u>             |  |  |  |  |  |  |  |
|                           |                                         |                                                                                                    |  |  |  |  |  |  |  |
|                           |                                         | Matematik og regning >                                                                                   |  |  |  |  |  |  |  |
|                           | (                                       | Rottefængeren fra Hameln>                                                                                |  |  |  |  |  |  |  |
|                           |                                         | Tekster dr. Omee                                                                                         |  |  |  |  |  |  |  |
|                           |                                         |                                                                                                    |  |  |  |  |  |  |  |

Billedet af rottefængeren og de fire første børn, som fulgte hans fløjte, åbnes.

Højreklik på billedet og venstreklik på menupunktet **Kopier**.

| ž   | Åbn hyperlink<br>Åbn link på en ny fane<br>Åbn hyperlink i et nyt vindue<br>Gem destination som<br>Udskriv destination        | A. A. A. A. A. A. A. A. A. A. A. A. A. A |                     |   |
|-----|----------------------------------------------------------------------------------------------------|------------------------------------------|---------------------|---|
|     | Vis billede<br>Gem billede som<br>Send billede som e-mail<br>Udskriv billede<br>Gå til mappen Billeder<br>Anvend som baggrund |                                          |                     |   |
|     | Klip                                                                                                    |                                          |                     |   |
|     | Kopier                                                                                                    |                                          |                     |   |
|     | Kopier genvej                                                                                                    |                                          |                     |   |
|     | Sæt ind                                                                                                    |                                          |                     |   |
|     | Marker alt                                                                                                    |                                          |                     |   |
|     | Vis kilde                                                                                                    |                                          |                     |   |
|     | Føj til Favoritter                                                                                                    |                                          |                     |   |
|     | Add to Google Photos Screensaver                                                                                              |                                          |                     |   |
|     | Send in One Note                                                                                                    |                                          |                     | Ŧ |
|     | Egenskaber                                                                                                    |                                          | 🔍 100% 🔻            |   |
| P 📝 | 9 😵 🛞 🌍                                                                                                    | DA 🔺 🖿 😭 🏀 🕕                             | 16:29<br>12-02-2012 |   |

Vend tilbage til Word dokumentet ved at venstreklikke på Word ikonen og dokumentnavnet i proceslinjen.

| Rottefængeren.docx - Microsoft Word 🛛 🔀 |
|-----------------------------------------|
| 🚱 💿 🚞 🥝 堅 😰 🔇 🛞                         |
| Sæt billedet af rottefængeren ind vha.  |

Marker billedet ved at venstreklikke på det, så der kommer håndtag frem i hjørner og sider.

| 2.<br>3.<br>4. | da de rølger rotterængeren.<br>Hans er yngre end Johan<br>Drengen forrest i rækken er ikke efterfulgt af<br>slagterens barn.<br>Note-<br>Rotte-<br>fængeren<br>Navn:<br>Alder:<br>Fader:<br>Barnet, hvis alder er 7, er nummer 3 i rækken. |                     |
|----------------|----------------------------------------------------------------------------------------------------|---------------------|
|                |                                                                                                    | Ŧ                   |
|                | 目間日間目 100% 〇                                                                                                    | - <b>\</b>          |
|                | DA 🔺 🏴 😭 🌒                                                                                                    | 16:32<br>12-02-2012 |

Kontroller, at fanebladet **Billedværktøjer** er aktivt (rødt faneblad øverst på skærmen og underfanebladet Formater).

| Filer<br>Filer<br>Fjern<br>baggrund | Startide Indiat Sidelayout Reference Forsendelser Gennemie Vis Formater     Korrektioner      Korrektioner      Komprimer billeder     Sidelayout Reference Forsendelser Gennemie Vis     Formater     Side Side Side Side Side Side Side S                                                                                                    | Billedkant *                                                                                                    |
|-------------------------------------|----------------------------------------------------------------------------------------------------|----------------------------------------------------------------------------------------------------|
|                                     | Historien udspiller sig 1284 i byen Hameln som har<br>fået en invasion af rotter. En mand som påstår at han<br>er rottefængeren lokker med sit fløjtespil rotterne ud i<br>fløden Weser. Rotterne drukner, men han får ikke det<br>betalt og forlader byen i vrede. Flere dage senere,<br>vender han igen tilbage. Mens byens borgere er i<br>kirken spiller han igen på sin fløjte og lokker byens<br>børn ind i en grotte udenfor byen, hvor de forsvinder. | Fingåde:<br>Tan du ud fra sporene nedenfor finde frem til<br>navnene på de fire første børn, deres alder og deres<br>fars job?<br>1. Kodriverens barn er lige bagved 6-årige Grete,<br>da de følger rottefængeren.<br>2. Hans er yngre end Johan<br>1. Dremen forrest i rækken er ikke efterfulgt af<br>slagterens barn.<br>Fotte-<br>Fotte-<br>Nor:<br>A. Barnet, hvis alder er 7, er nummer 3 i rækken. |
| Side: 2 af 3                        | Ord:174 ♂ Dansk                                                                                                    |                                                                                                    |

Venstreklik derefter på værktøjet Ombryd tekst og venstreklik på menupunktet Foran tekst.

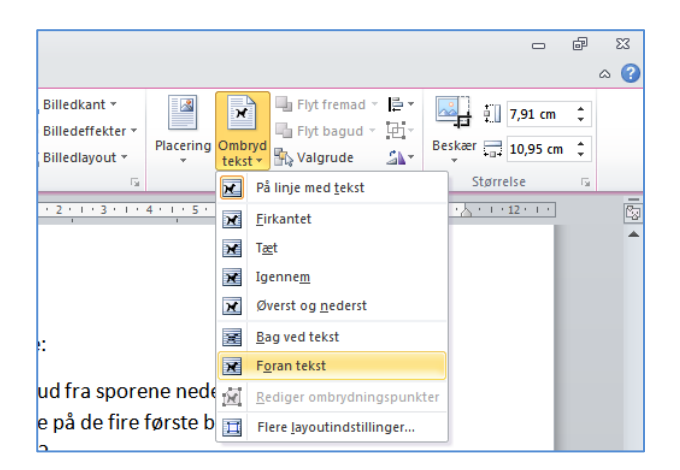

Billedet er nu placeret på dokumentet med en absolut placering, dvs. at teksten og billedet placeres uafhængigt af hinanden.

| <ul> <li>U   ▼ Rottefængeren.docx - Microsoft Word</li> <li>Startside Indsæt Sidelayout Referencer Forsendelser Genne</li> </ul>                                                                                                    | Billedværktøjer 🗰 🛱 🖄                                                                                                    |
|----------------------------------------------------------------------------------------------------|----------------------------------------------------------------------------------------------------|
| Korrektioner*         Komprimer billeder           Bave *         Skirt billede           Kunstneriske effekter *         Nulstil billede *           Juster         Luster                                                                                                    | Billediayout Constraints Constraints Const |
| F 1 + 16 + 1 + 18 + 1 + 14 + 1 + 13 + 1 + 12 + 1 + 11 + 1 + 10 + 1 + 5 + 1 + 8 + 1 + 7 + 1 + 6 + 6 + 1 + 10 + 1 + 10 + 1 + 10 + 1 + 10 + 1 + 1                                                                                                    | 5 * 1 + {f f > 1 <sup>2</sup> 1 <sub>µ</sub> 1 + 2 + 1 + 3 + 1 + 4 + 1 + 5 + 1 + 6 + 1 + 7 + 1 + 8 + 1 + 5 + 1 + 10 + 1 + <u>1</u> + 1 + 12 + 1 + [                                                                                                    |
| Historien udspiller sig 1284 i byen Hameln son<br>fået en invasion af rotter. En mand som påstå<br>er rottefænger tilbyder befolkningen sin hjælp<br>Rottefængeren lokker med sit fløjtespil rotter<br>floden Weser. Rotterne drukner, men han får<br>betalt og forlader byen i vrede. Flere dage sen<br>vender han igen tilbage. Mens byens borgere<br>kirken spiller han igen på sin fløjte og lokker b<br>børn ind i en grotte udenfor byen, hvor de for | ar En gåde:<br>han Kan du ud fra sporene nedenfor finde frem til<br>navnene på de fire første børn, deres alder og deres<br>e det fars job?<br>a, 1. Kodriverens barn er lige bagved 6-årige Grete,<br>da de følger rottefængeren.<br>ns 2. Hans er yngre end Johan<br>a. Drengen forrekt i rækken er ikke efterfulgt af                                                                                                    |
| Rotte-<br>fængeren<br>Navr:                                                                                                    | Rotte-<br>fængeren<br>Navn:<br>Ender:                                                                                                    |

Træk billedet på plads under teksten i venstre side af dokumentet vha. venstre museknap.

Billedet er fortsat markeret og ønskes dekoreret med en kant.

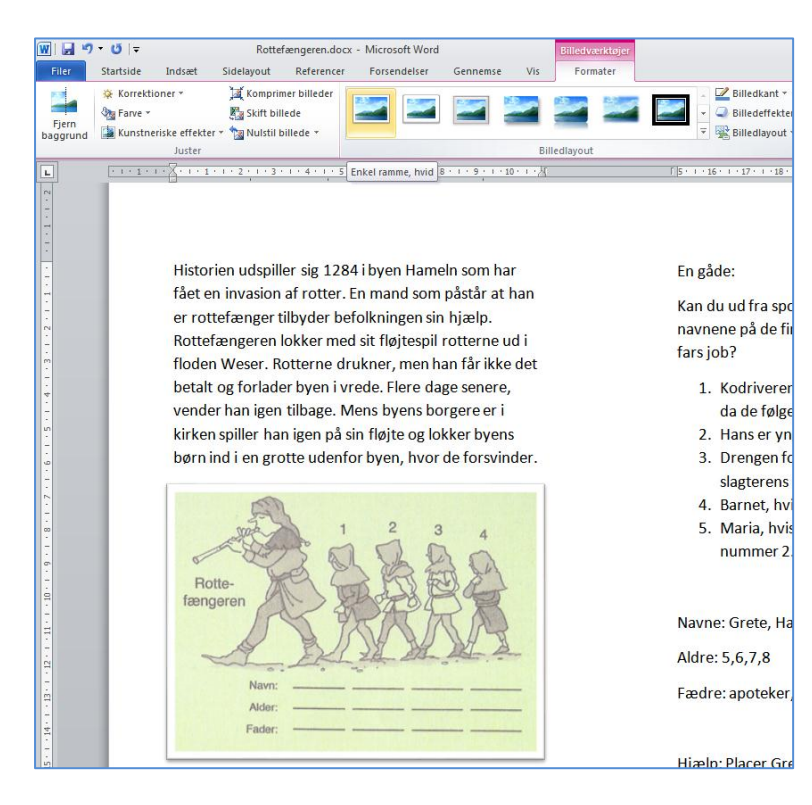

Kant effekterne ses i dialogboksen **Billedlayout** og eksemplificeres når markøren berører effekten. Venstreklik på den ønskede effekt.

## Gem dokumentet vha.

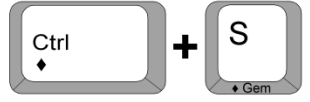

Hele dokumentet ønskes givet en baggrundsfarve. Venstreklik på fanebladet **Sidelayout**. Venstreklik derefter på **Sidefarve** i dialogboksen **Sidebaggrund** og venstreklik på den farve, som dokumentet skal have.

| 🛛   🔛        | ¥) • U  ∓                                                          |                  |                           |                         |                                                        |                          | Rotte        | fængeren.d | ocx - Microso                          | oft Word             |                                           |
|--------------|--------------------------------------------------------------------|------------------|---------------------------|-------------------------|--------------------------------------------------------|--------------------------|--------------|------------|----------------------------------------|----------------------|-------------------------------------------|
| Filer        | Startside                                                          | Indsæt           | Sidelayout                | Referencer              | Forsendelser                                           | Gennems                  | e Vis        |            |                                        |                      |                                           |
| Aa<br>Temaer | Farver *          A       Skrifttyper *         O       Effekter * | Margener         | Retning Størret           | se Kolonner             | Skift ▼<br>Einjenumre ▼<br>b <sup>a-</sup> Orddeling ▼ | ∑<br>Vandmærke<br>▼      | Sidefarve    | Sidekanter | Indrykning<br>≹≣ Venstre:<br>≣∃ Højre: | 0 cm ‡<br>0 cm ‡     | Afstand<br>↓= Før: 0 pk<br>↓= Efter: 10 p |
|              | Temaer                                                             |                  | Sideop                    | ætning                  | Es.                                                    | Sic                      | Temafar      | ver        |                                        | Afsnit               | :                                         |
| L            | 1.1.161.1                                                          | · 1\$ ·   · 14   | · · · 13 · · · 12 ·       | 1 11 1 1 10             | 9 8                                                    | .7.1.6.1                 |              |            |                                        | - <b>X</b> + 1 + 1 + | 1 2 2 1 2 3 2 1 2                         |
| . 1 . 1 . 2  |                                                                    |                  |                           |                         |                                                        |                          | U,           |            | Olivengrøn,                            | Markeringsfarv       | e 3, lysere 60%                           |
| -            |                                                                    |                  |                           |                         |                                                        |                          | Standard     | dfarver    |                                        |                      |                                           |
|              |                                                                    | Histor<br>fågt g | rien udspille             | er sig 128<br>of rottor | 84 i byen Har                                          | neln som                 | Ing          | en farve   |                                        | En gåde              | e:                                        |
| -            |                                                                    | raete            | in invasion               | arrotter.               | c in thand sol                                         | n pastar a               | <u>F</u> le  | re farver  |                                        | Kan du               | ud fra spor                               |
| . 2          |                                                                    | er rot           | tetænger ti<br>fængeren l | ibyder b                | etolkningen s<br>ad eit fløiteen                       | sin hjælp.<br>il rottorn | <u>E</u> ffe | ekter      |                                        | navnen               | e på de fire                              |

For at udskrive baggrundsfarven, skal udskriftslayout korrigeres. Venstreklik på **Officeknappen** og venstreklik på menupunktet **Indstillinger**. Venstreklik derefter på Kategorien **Vis**. Venstreklik i ⊠ for **Udskriv baggrundsfarver og billeder**. **OK**.

| Word-indstillinger                                                                                                    | ? <mark>×</mark> |
|----------------------------------------------------------------------------------------------------|------------------|
| Generelt Vis Tilpas, hvordan dokumentindhold skal vises på skærmen og udskrives.                                                                                                    |                  |
| Korrektur Indstillinger for sidevisning                                                                                                    |                  |
| Gem       Image: Constraint of the second second seco |                  |
| Vis altid disse formateringsmærker på skærmen                                                                                                    |                  |
| Tilpas båndet →<br>Værktøjslinjen Hurtig adgang Mellemrum ····                                                                                                    |                  |
| Tilføjelsesprogrammer       Afsnitstegn       I         Sikkerhedscenter       Skjult tekst       Afsnitsteger         Bløde bindestreger       ¬         Objektankre       Ú         Vis alle formateringsmærker                                                                                                    |                  |
| Udskriftsindstillinger                                                                                                    |                  |
| <ul> <li>Udskriv tegninger oprettet i Word <sup>()</sup></li> <li>Udskriv tegninger op billeder</li> <li>Udskriv gokumentegenskaber</li> <li>Udskriv skjult tekst</li> <li>Opdater felter før udskrivning</li> <li>Opdater sammenkædede data før udskrivning</li> </ul>                                                                                                    |                  |
| ОК                                                                                                    | Annuller         |

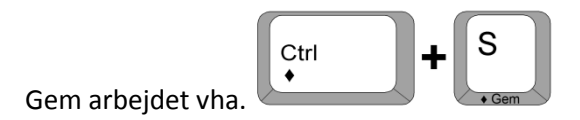

Der ønskes lagt en kant omkring forsiden og bagsiden af folderen. Venstreklik på fanebladet **Sidelayout**. Venstreklik på værktøjet **Sidekanter** i dialogboksen **Sidebaggrund**.

| 👿 i 🛃 🤊      | × (≌  ∓                                 |            |                   |             |                                                                       |               | Rotte        | fængeren.d                | ocx - Microso          | oft Word     |         |                             |
|--------------|-----------------------------------------|------------|-------------------|-------------|-----------------------------------------------------------------------|---------------|--------------|---------------------------|------------------------|--------------|---------|-----------------------------|
| Filer        | Startside                               | Indsæt     | Sidelayout        | Reference   | er Forsendelser                                                       | Genner        | nse Vis      | ;                         |                        |              |         |                             |
| Aa<br>Temaer | Farver *<br>Skrifttyper *<br>Effekter * | Margener   | Retning Større    | lse Kolonne | Skift ▼<br>∰ Linjenumre ▼<br><sup>™</sup> bề <sup>-</sup> Orddeling ▼ | Vandmærk      | e Sidefarve  | Sidekanter                | Indrykning<br>Tenstre: | 0 cm<br>0 cm | ÷       | Afstand<br>‡≣ Føi<br>¥≣ Eft |
| Ter          | maer                                    |            | Sideop            | sætning     | Tai l                                                                 | S             | idebaggrur   | nd                        |                        |              | Afsnit  |                             |
|              |                                         | · 2· · · 1 | . 1 . 2 . 1 . 3 . | 1 * 4 * 1 * | 5 • 1 • 6 • 1 • 7 • 1                                                 | · 8 · 1 · 9 · | 1 • 10 • 1 • | Sidekanter<br>Tilføj elle | r rediger kante        | n omkrir     | ng side | n.                          |

Venstreklik på 🔽 i **Grafik** feltet. Anvend elevatoren i højre side af feltet til at trille ned til den ønskede sidekant.

| Kanter og skygge<br>Kanter Sidekant Skyr |                                           | ? 💌                                                                              |
|------------------------------------------|-------------------------------------------|----------------------------------------------------------------------------------|
| Indstilling:<br>Ingen<br>Bgiks<br>Skygge | Typografi:                                | Eksempel<br>Kik på diagrammet eller en af<br>knapperne for at indsætte<br>kanter |
| 30<br>Brugerdefineret                    | Earve:<br>Automatisk<br>Bredde:<br>½ pkt. | Anvend p8:                                                                       |
| Vandret <u>s</u> treg                    | Grafik:<br>(ingen)                        | Hele dokumentet                                                                  |
|                                          | <b>.</b>                                  |                                                                                  |

Venstreklik på den ønskede kantgrafik.

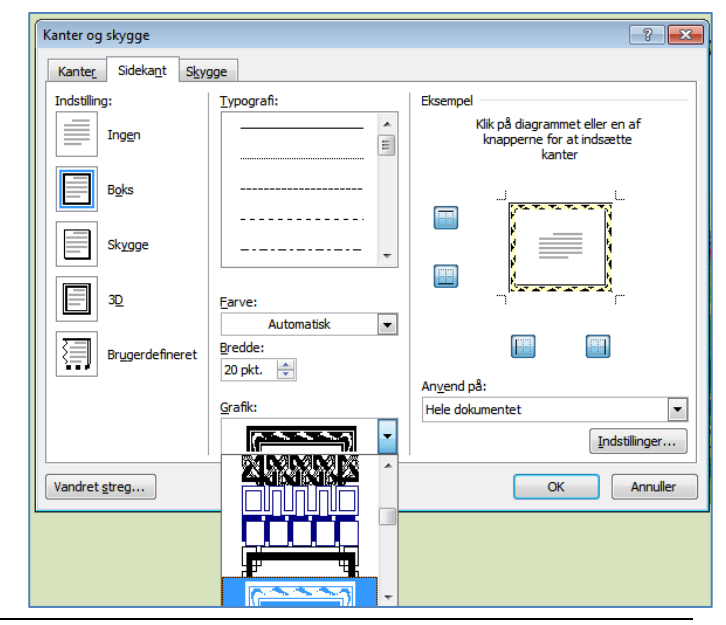

Den valgte kan eksemplificeres i højre side af dialogboksen **Kanter og skygge.** Venstreklik på 🔽 i højre side af feltet **Anvend på:** og venstreklik på **Denne sektion – Kun første side. OK.** 

| Kanter og skygge                             |                      | ? <mark>- ×</mark> )                                                                                        |
|----------------------------------------------|----------------------|----------------------------------------------------------------------------------------------------|
| Kante <u>r</u> Sideka <u>n</u> t S <u>ky</u> | jge                  |                                                                                                    |
| Indstilling:                                 | Typografi:           | Eksempel<br>Klik på diagrammet eller en af<br>knapperne for at indsætte<br>kanter                           |
| B <u>o</u> ks<br>Sk <u>y</u> gge             |                      |                                                                                                    |
| 30                                           | Earve:<br>Automatisk |                                                                                                    |
| Br <u>ug</u> erdefineret                     | 20 pkt.              | Anvend på:<br>Hele dokumentet                                                                               |
| Vandret streg                                |                      | Denne sektion<br>Denne sektion - Kun første side<br>Denne sektion - Alle sider på nær første<br>OK Annuller |

Valgte placerer kanten på dokumentets første side.

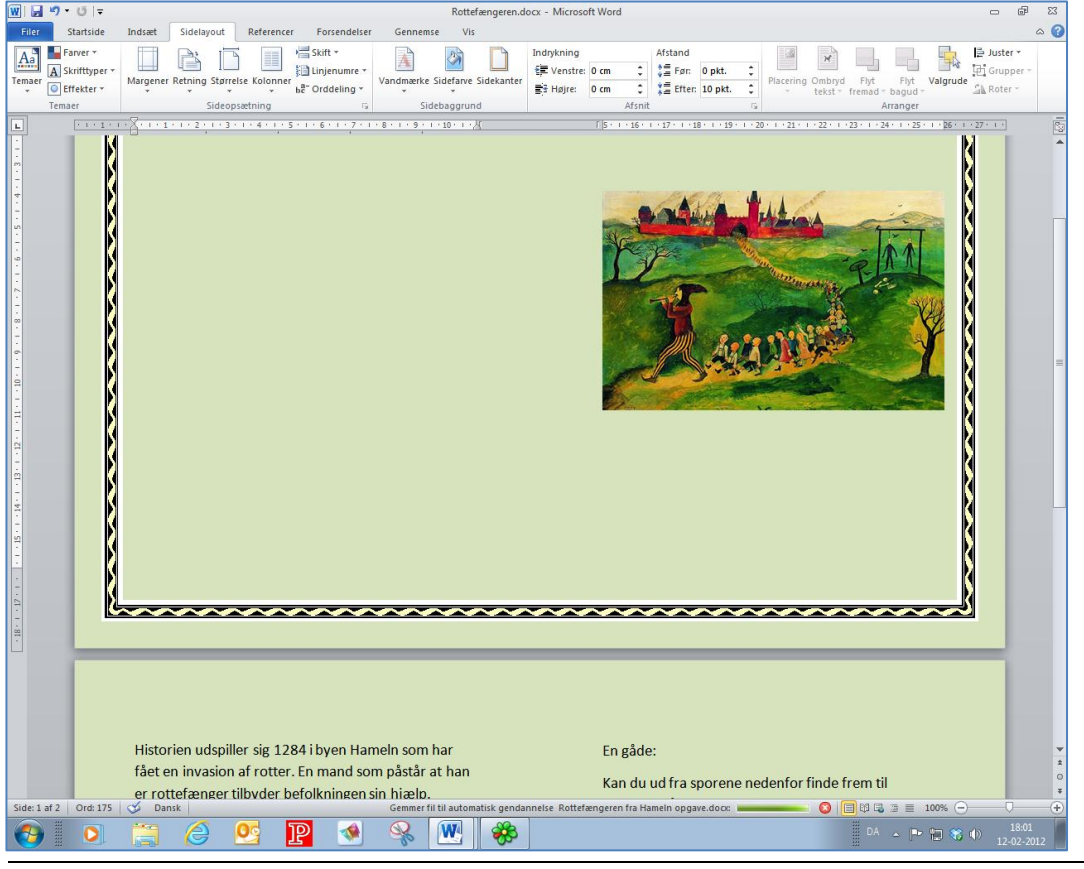

Side 19 af 21

Gem dokumentet og udskriv med dupleks udskrivning i blokformat.

For at løse gåden laves 12 brikker, fire for navnene, fire for aldrene og fire for fædrenes erhverv.

Åbn for et nyt Word dokument.

Gem dokumentet som rottefængerbrikker.docx.

Venstreklik på fanebladet **Indsæt**. Venstreklik derefter på Tabel værktøjet og marker en tabel med 4 kolonner og 3 rækker. Venstreklik, når felterne er markerede.

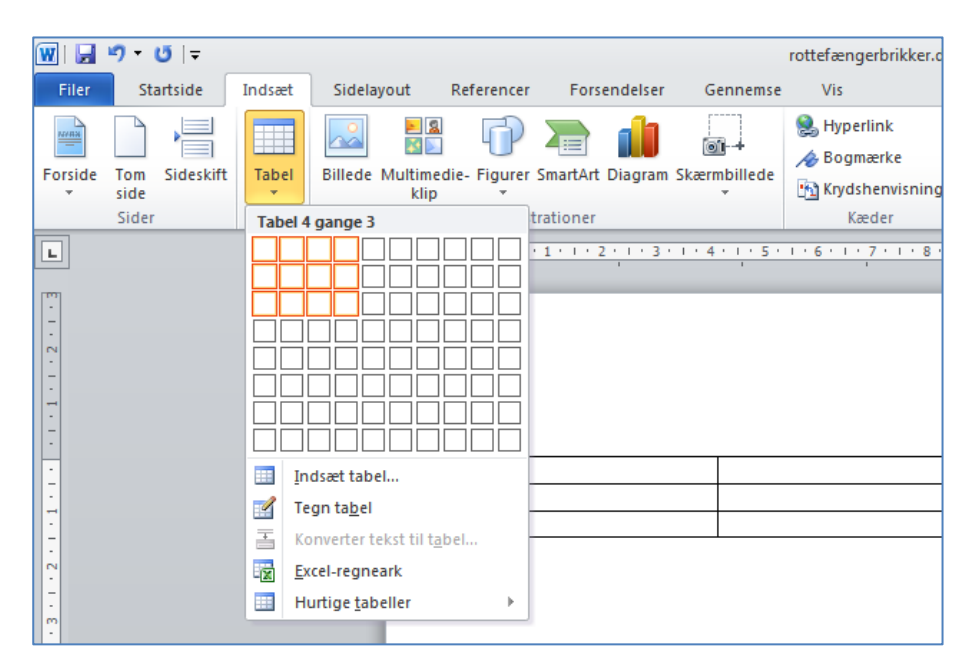

Tabellen indsættes på dokumentet.

| w                                                                                                    | rottefængerbrikker.docx - Microsoft Word <u>Tabekværkløjer</u><br>elayout Referencer Forsendelser Gennemse Vis Design Layout |
|----------------------------------------------------------------------------------------------------|----------------------------------------------------------------------------------------------------|
| Kolonneoverskrift      Første kolonne     Rækken Total     Sidste kolonne     Stribede rækker     Stribede kolonn     Indstillinger for tabeltypografi                                                                                                    | er                                                                                                    |
| Imp           -           -           -           -           -           -           -           -           -           -           -           -           -           -           -           -           -           -           -           -           -           -           -           -           -           -           -           -           -           -           -           -           -           -           -           -           -           -           -           -           -           -           -           -           -           -           -           -           -           - |                                                                                                    |
| Gem vha.                                                                                                    | + S<br>• Gem                                                                                                    |

Markøren står i den første celle. Skriv teksten og hop til den næste celle vha. TAB tasten. Skriv teksten i den næste celle. Anvend igen TAB tasten og udfyld tabellen, som herunder.

| Grete    | Hans    | Johan    | Maria  |  |
|----------|---------|----------|--------|--|
| 5        | 6       | 7        | 8      |  |
| apoteker | slagter | kodriver | tømrer |  |

Marker hele tabellen ved at venstreklikke på 🆶 i øverste, venstre hjørne af tabellen.

| ÷ |               |
|---|---------------|
|   | Grete         |
|   | 5             |
|   | apoteker      |
|   |               |
|   | 5<br>apoteker |

Venstreklik på fanebladet Startside og venstreklik i feltet Skriftstørrelse i dialogboksen **Skrifttype**. Venstreklik derefter på skriftstørrelsen **28**.

| 👿   🚽 🄊 • 🍽   = rott             | tefængerbril | ker.docx - Microsoft Word | Tabelv             | ærktøjer            |                                 |
|----------------------------------|--------------|---------------------------|--------------------|---------------------|---------------------------------|
| Filer Startside Indsæt Sidelayou | ut Refe      | rencer Forsendelser G     | ennemse Vis Design | Layout              |                                 |
| Calibri (Brødt - 11              | · A          | ∧   Aa -   🖶 🗄 - 1Ξ       | - 行:  律律   ↓   ¶   | AaBbCcDc AaBbCcDc   | AaBbC AaBbCc Aa                 |
| Sæt Formatnensel F K U * 8       | 2            | 🗛 • 👱 • 🛕 • 🔳 🗃           | 🔳 📰 👌 🗐 🔹 🔜 👘 🛄 🗖  | 1 Normal 1 Ingen af | Overskrift 1 Overskrift 2 Titel |
| Udklipsholder 5 10               |              | G                         | Afsnit 🕞           |                     | Typografier                     |
| 11                               |              |                           | #                  | =                   | # 2 14 15 16 19 .               |
| 12                               | 2            |                           |                    |                     |                                 |
| 14                               |              |                           |                    |                     |                                 |
| - 16                             |              |                           |                    |                     |                                 |
| 20                               |              |                           |                    |                     |                                 |
| . 22                             | 2            |                           |                    |                     |                                 |
| - 24                             | 1            |                           |                    |                     |                                 |
| . 26                             | 5            |                           |                    |                     |                                 |
| - 28                             |              | Cuata                     |                    | Labara              | Mania                           |
| 48                               |              | Grete                     | Hans               | Jonan               | iviaria                         |
| 72                               | 2 🔻          | _                         | •                  | _                   |                                 |
| ~                                |              | 5                         | 6                  | 7                   | 8                               |
| -                                | -            | -                         | -                  | -                   | -                               |
| M                                |              | apoteker                  | slagter            | kodriver            | tømrer                          |
|                                  | L            | •                         | -                  | 1                   | J                               |

Print brikkerne ud, klip dem fra hinanden og laminer dem, så opgaven og brikkerne kan genbruges.